Krok po kroku

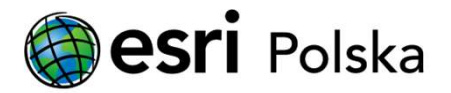

## Aktualizacja licencji ArcGIS Enterprise

## Instrukcje

Jeśli Twoja organizacja licencjonuje ArcGIS Enterprise przy użyciu licencji czasowej, licencja ta podlega wygaśnięciu i musi być ręcznie zaktualizowana.

Poniżej przedstawiono proces aktualizacji licencji wszystkich komponentów ArcGIS Enterprise (tj. Portal for ArcGIS, ArcGIS Server, ArcGIS Data Store) wraz z odnośnikami do odpowiednich instrukcji:

| Krok 1 - Wygenerowanie pliku licencyjnego (.json) do Portal for ArcGIS                                                     | Instrukcia Aktualizacia licencii Portal for ArcGIS"          |
|----------------------------------------------------------------------------------------------------|--------------------------------------------------------------|
| Krok 2 - Zaktualizowanie licencji Portal for ArcGIS                                                                        |                                                              |
| Krok 3 - Wygenerowanie pliku licencyjnego (.prvc) do ArcGIS Server                                                         | Instrukcja "Aktualizacja licencji ArcGIS Server"             |
| Krok 4 - Zaktualizowanie licencji ArcGIS Server                                                                            |                                                              |
| Krok 5 - Zaktualizowanie licencji geobazy profesjonalnej<br>(krok opcjonalny, tylko dla posiadaczy geobazy profesjonalnej) | Instrukcja "Aktualizacja licencji w geobazie profesjonalnej" |
| Krok 6 - Zaktualizowanie licencji na ArcGIS Data Store<br>(krok wymagany tylko dla wersji starszych od 11.0)               | Instrukcja "Aktualizacja licencji dla ArcGIS Data Store"     |

Aktualizacja licencji ArcGIS Enterprise